# **Booking A Meeting Room**

## **# Member Portal**

Go to https://102222cente.yardikube.com/member/content/#/app/dashboard

#### 1. Click on Book a Space...

|        | Adron Wells                                                               |                       |
|--------|---------------------------------------------------------------------------|-----------------------|
| 🗥 Led  | ger Operations Community, LLC                                             | > Ledaer              |
|        | 5                                                                         |                       |
|        |                                                                           |                       |
|        |                                                                           |                       |
|        |                                                                           | ž≡                    |
|        | Book a Space 📏                                                            | Manage E              |
| \$0.00 | Reserve any of our coworking or private spaces for short or extended use. | View and edit         |
| Tango  |                                                                           | Created with Tango.us |

#### 2. Click on highlight

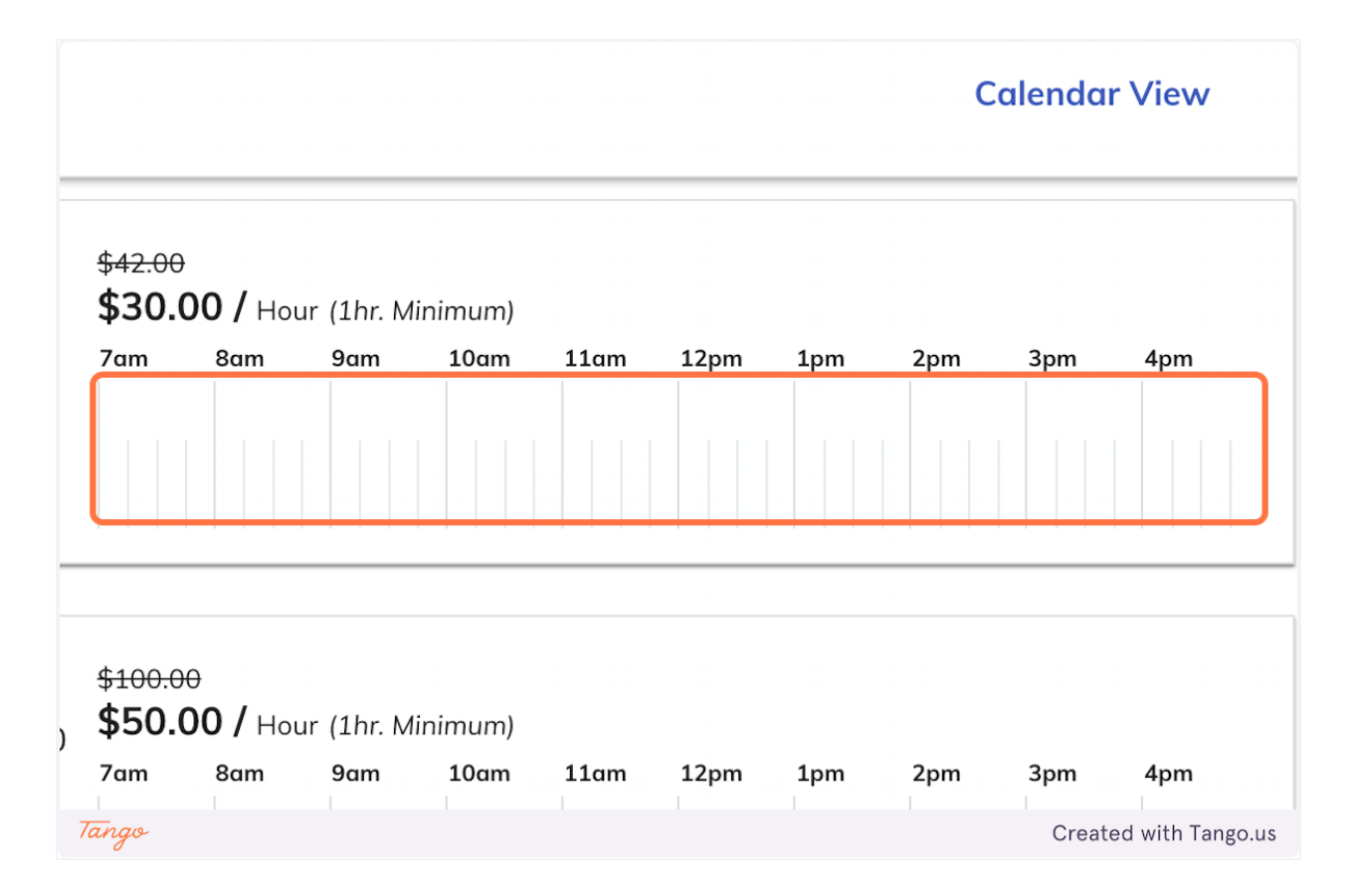

3. Click on dropdown trigger

|       |                       | Hourly   |                       |
|-------|-----------------------|----------|-----------------------|
|       | Date                  |          |                       |
|       |                       | 6/9/2023 | 3                     |
|       | Time                  |          |                       |
|       | 11:15 AM              | C        | 12:15 PM              |
|       | No. of Attendees      |          |                       |
|       |                       | 1        |                       |
|       | Today's Total \$30.60 | )        |                       |
| Tango |                       |          | Created with Tango.us |

4. Click on 2:00 PM

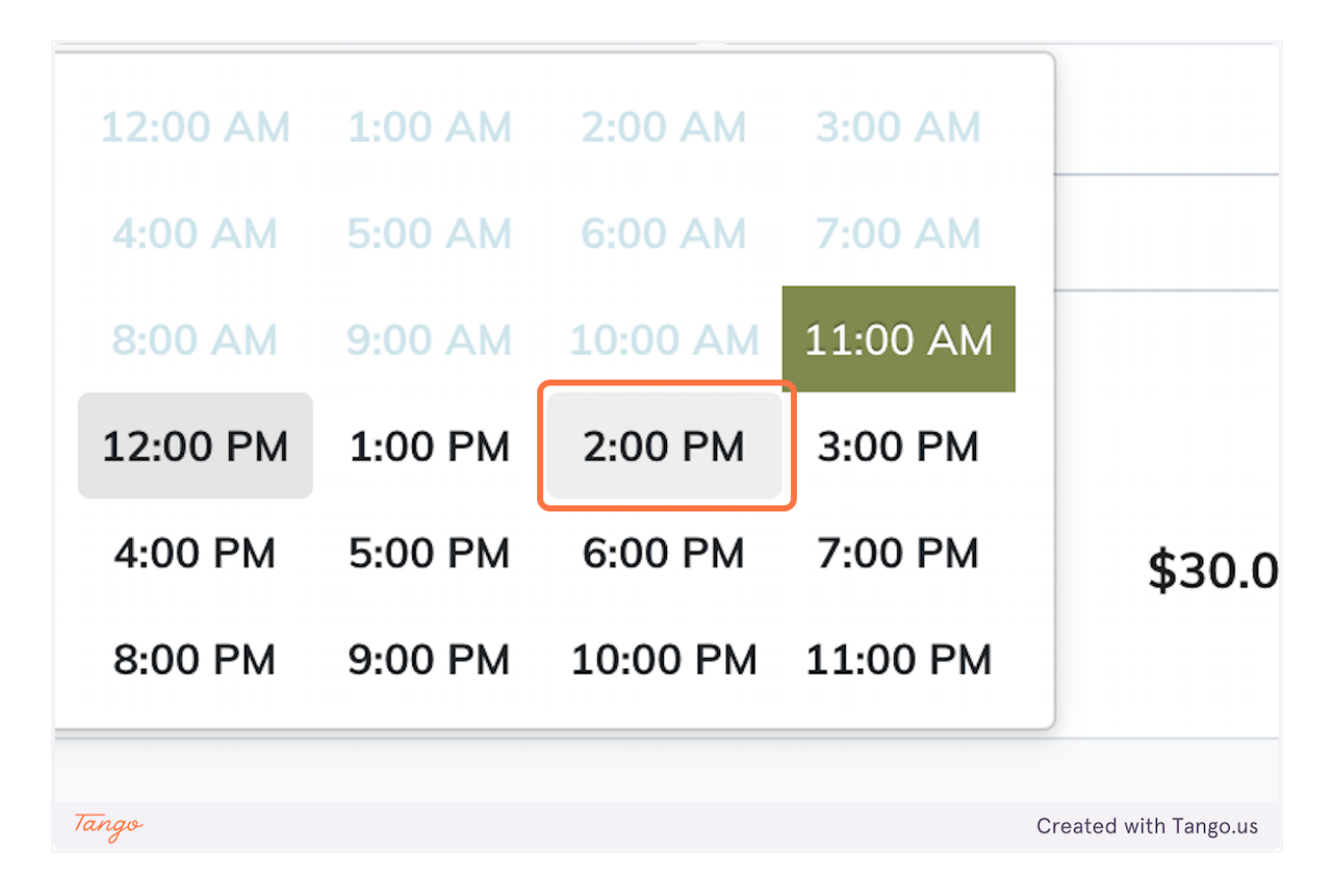

5. Click on 2:00 PM

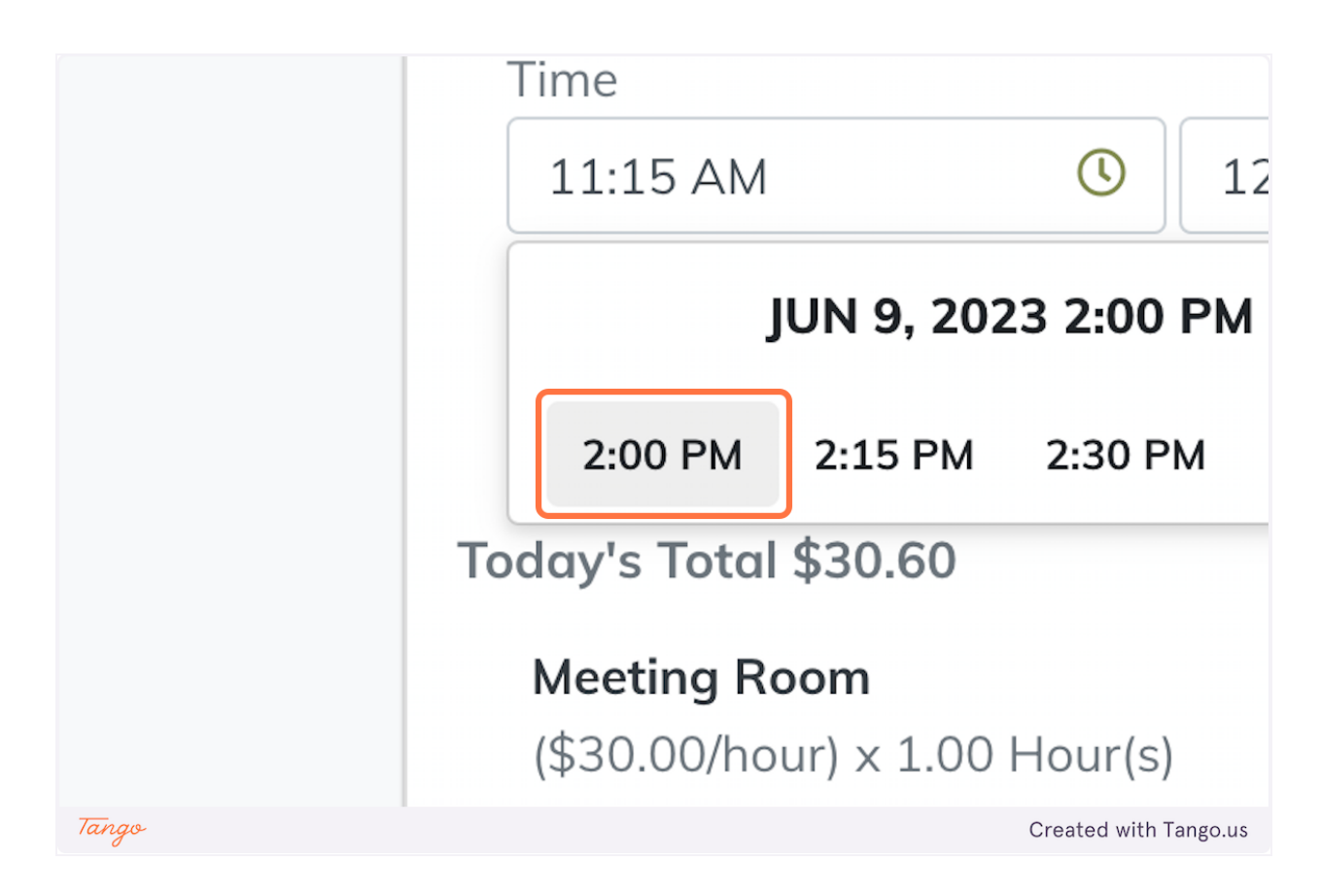

6. Click on dropdown trigger

|             | Hourly  |          | ~ |                       |
|-------------|---------|----------|---|-----------------------|
|             | 6/9/202 | 3        |   |                       |
| М           | ()      | 03:00 PM | ٩ |                       |
| endees      |         |          |   |                       |
|             | 1       |          | ~ |                       |
| tal \$30.60 | )       |          |   |                       |
| Tango       |         |          |   | Created with Tango.us |

#### 7. Click on 4:00 PM

| 'alue<br>Tango                   |                    | \$3     | 30.00<br>Created with Tango us |
|----------------------------------|--------------------|---------|--------------------------------|
|                                  | 8:00 PM            | 9:00 PM | 10:00 PM                       |
| <b>Room</b><br>nour) x 1.00 Hour | (s) <b>4:00 PM</b> | 5:00 PM | 6:00 PM                        |
|                                  | 12:00 PM           | 1:00 PM | 2:00 PM                        |
| al \$30.60                       | 8:00 AM            | 9:00 AM | 10:00 AM                       |
| 1                                | 4:00 AM            | 5:00 AM | 6:00 AM                        |

#### 8. Click on 4:00 PM

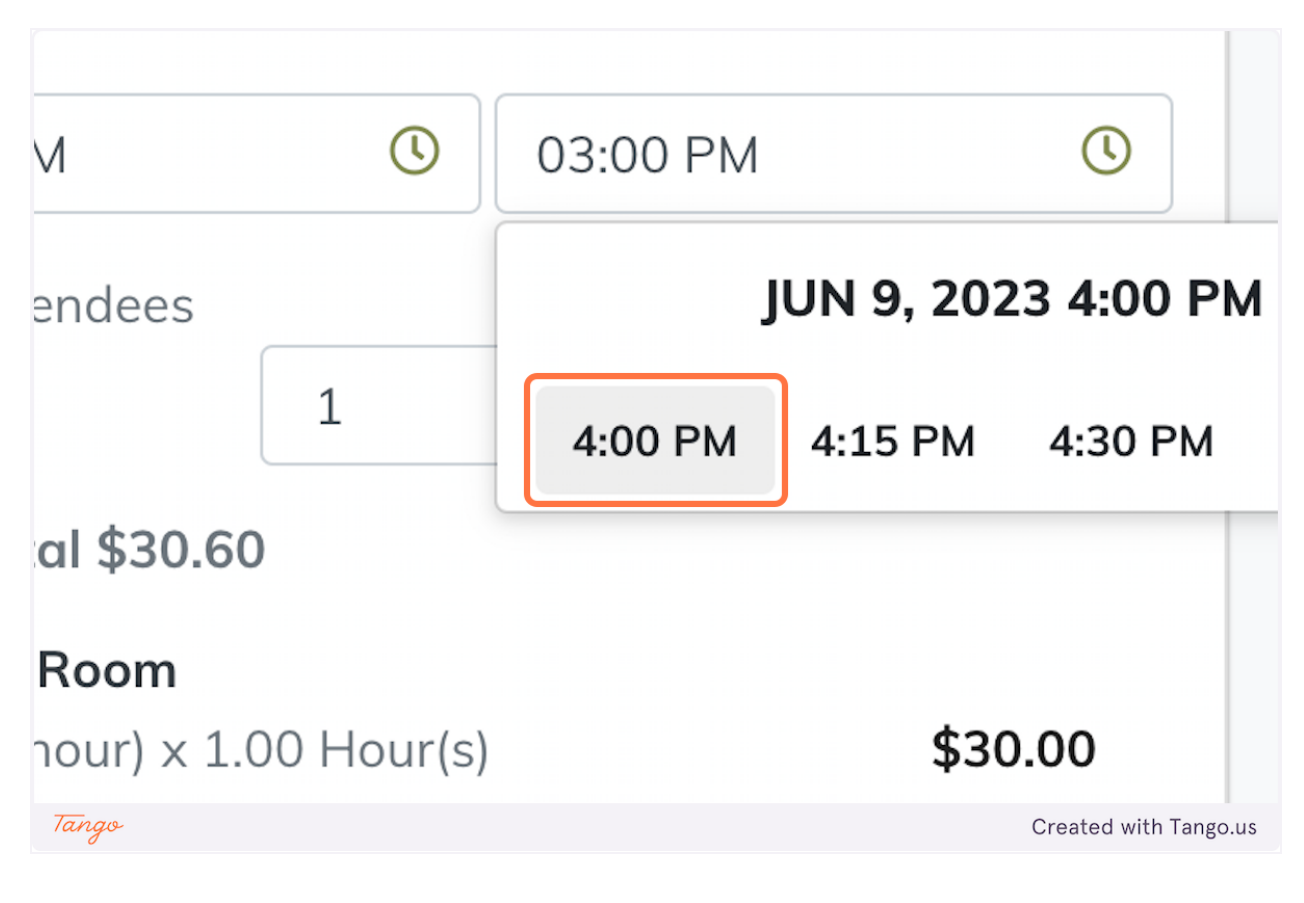

#### 9. Click on 1

| Date              |              |         |                       |
|-------------------|--------------|---------|-----------------------|
|                   | 6/9/2023     | i       |                       |
| Time              |              |         |                       |
| 02:00 PM          | (U) 04:00 PM | C       |                       |
| No. of Attendees  |              |         |                       |
|                   | 1            | ~       |                       |
| oday's Total \$61 | .20          |         |                       |
| Meeting Room      |              |         |                       |
| (\$60.00/hour) x  | 2.00 Hour(s) | \$60.00 |                       |
|                   |              |         |                       |
| Tango             |              |         | Created with Tango.us |

### 10. Click on Pay Now...

| Pay Now                                            |
|----------------------------------------------------|
|                                                    |
| Bill Later                                         |
| By Continuing you agree to our Terms of<br>Service |
|                                                    |

11. Click on Confirm Booking (\$61.20)

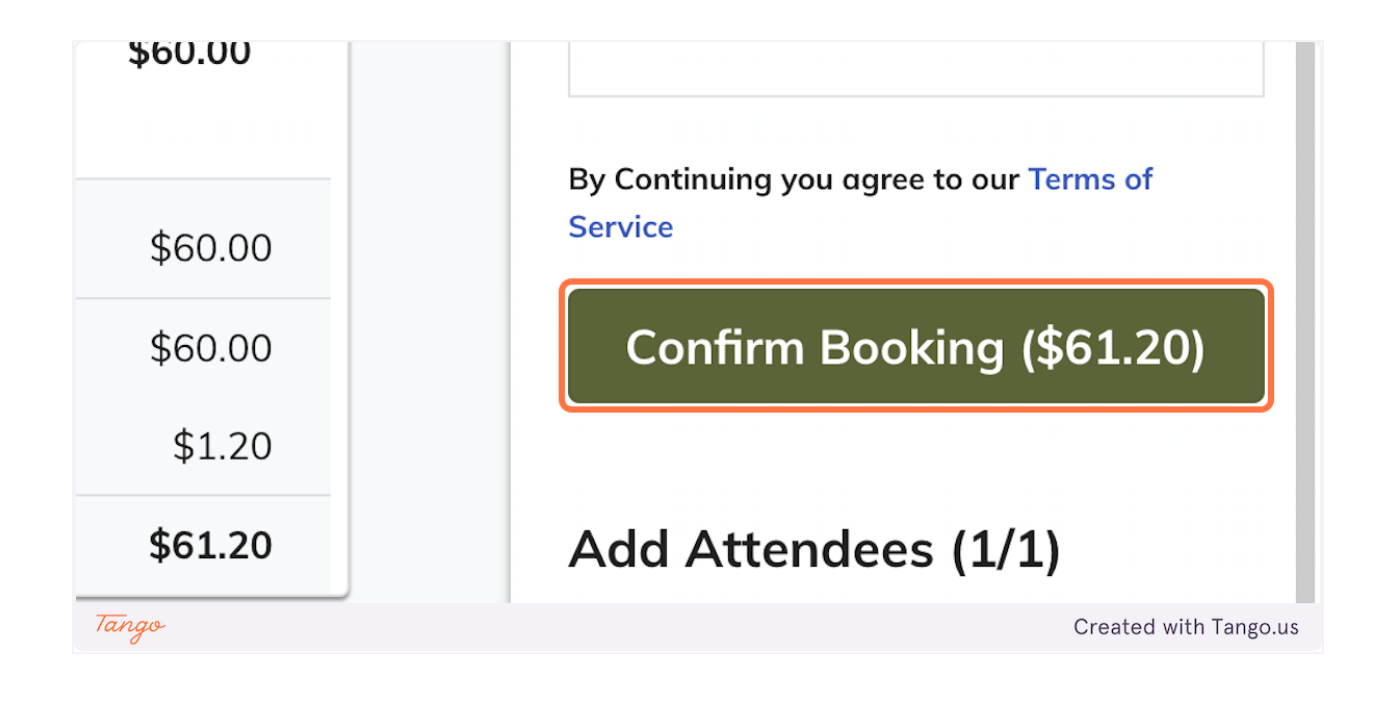

Created with Tango.us